## **Getting Connected** Three easy steps to access your school's wireless network

To access the network, click the WiFi icon on your computer and select the appropriate network\* for your use.

> Please Note: The WiFi network exists to support instruction and is only available to students and staff during specific hours.

|                   | ,<br>Ś   |
|-------------------|----------|
| AirPort: On       |          |
| Turn AirPort Off  |          |
| ✓ACE WiFi         | (        |
| ACE-Cart Computer | (¢       |
| ACE-Guest         | (Ē       |
| ACE-Staff         | <b>€</b> |

| 2 | Once you connect to this        |
|---|---------------------------------|
|   | network you will need to launch |
|   | a web browser (Safari, Firefox, |
|   | Internet Explorer, Chrome) and  |
|   | enter your District username    |
|   | and password (same one you      |
|   | use to connect to the server).  |

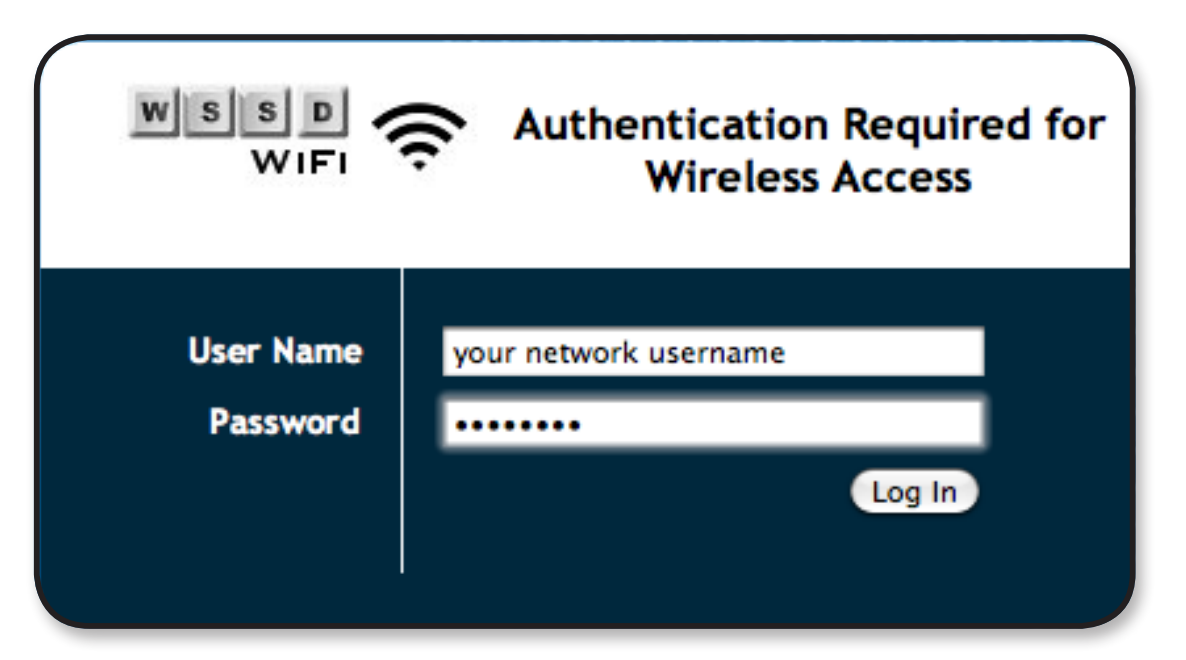

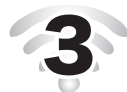

**3** Once authenticated, click the HOME icon to continue and begin using the internet.

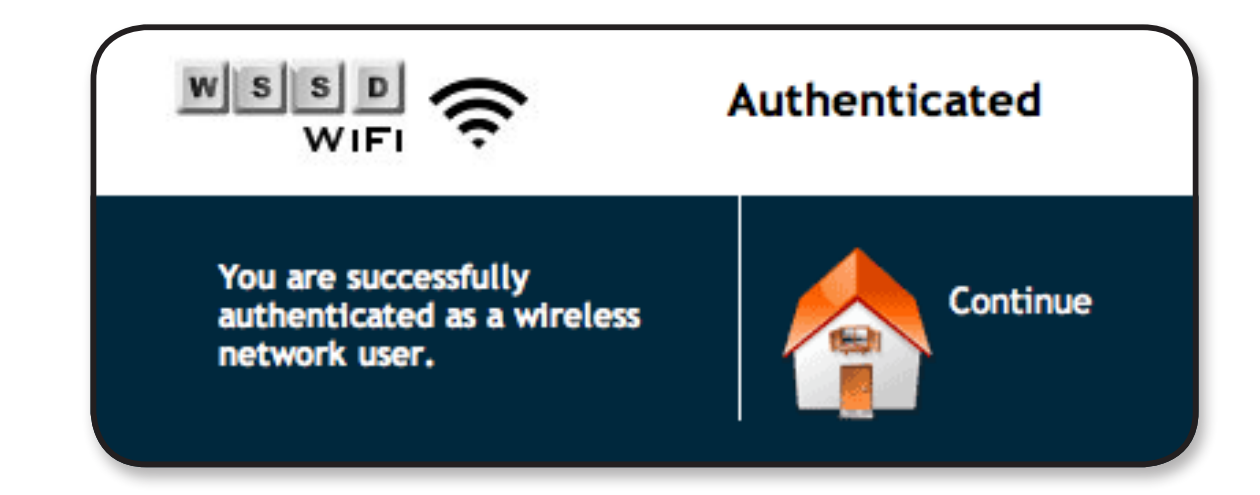

\* Additional wireless networks are available for use by District owned devices and guests granted an account by Technology & Media Services. Unauthorized attempts to use these networks is prohibited under the Acceptable Use Guidelines in Board Policy 815.